Inloggen op uw testo Pro+ webapplicatie via volgende link: app.testocloud.be

| Be sure. testo                  |         | Rapporten                             | Koen VN (       |
|---------------------------------|---------|---------------------------------------|-----------------|
| Dashbord Proheat : Klant & ins  |         | Proheat : Klant & installatie rapport |                 |
| Klanten                         |         | Datum van 1-11-2022                   |                 |
| Werkbonnen                      |         | Datum tot 30-11-2022                  |                 |
| Meetinstrumenten                |         | Regio Flamish                         |                 |
| Technici                        |         | Aanmaken rapport                      |                 |
| S Koelmiddelboekhoud            | ding    | 4                                     |                 |
| Reporting                       |         |                                       |                 |
| € Financieel                    | $\odot$ |                                       |                 |
| Profiel                         | $\odot$ |                                       |                 |
| Administratief                  | $\odot$ |                                       |                 |
| Derichten                       |         |                                       |                 |
| Help                            | $\odot$ |                                       |                 |
|                                 |         |                                       |                 |
|                                 |         |                                       |                 |
|                                 |         |                                       |                 |
|                                 |         |                                       |                 |
|                                 |         |                                       | Convriet # 2019 |
| .tps://stagingapp.testocloud.be |         |                                       | oopyngin w 2019 |

- Selecteer het tabblad "reporting" in het menu
  Kies uw start- en einddatum via de knop kalender
  Open het keuze menu regio en kies de regio waarvoor u dit overzicht wenst
  Kilk op aanmaken rapport
  De excel wordt klaargemaakt en kan u dan openen